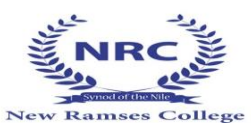

توني المحافظة القاهرة ادارة الو ايلى التعليمية مدرسة كلية رمسيس الجديدة المشتركه لغات طلاب الصف الثالث الاعدادى (او لا ): خطوات عمل الايميل الموحد للطالب ( لمن لم يقم بعمله بحصه الكمبيوتر بالمدرسة ) الدخول على /https://office365.emis.gov.eg اختيار حساب طالب ( الضغط عليه)

14 Lotfy El Saied St. Ghamra - Cairo

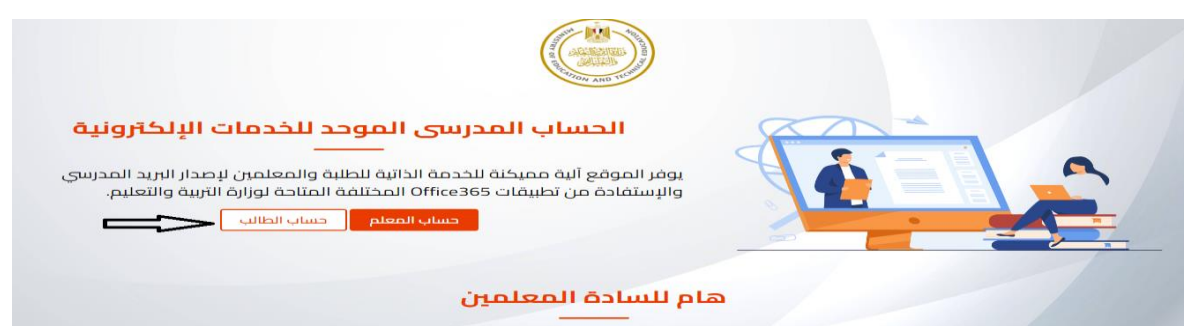

ثم ادخال الرقم القومى للطالب و كود الطالب ( يتم تسليمه للطالب من خلال المدرسة ١. ايهاب كمال شئون الطلبة) والضغط على انا لست برنامج

| بوابة إنشاء البريد الإلكتروني للطلبة و المعلمين                                                                         |
|----------------------------------------------------------------------------------------------------|
| ← رجوع تسجيل البيانات<br>أدخل الرقم القومي (م. دانة افل من ١٥ عام بردي استخدام رفم شهادة الممبعداة)<br>أدخل خلود الطائب |
| ا لا لت بردیج ریزت<br>المحقق من البیالات<br>( التحقق من البیالات                                                        |

ثم كتابه رقم الموبايل و ايميل الطالب الخاص بالمدرسة (nrcschools.com @) وكلمه المرور المرسله مع الطالب

واعادتهم مرة اخرى في المكان المخصص ثم الضغط على انا لست برنامج ثم انشاء وارسال كود التفعيل

|                | المديرية التعليمية: القاهرة                                                                     | الإدارة التعليمية: الوايلي                                            |
|----------------|-------------------------------------------------------------------------------------------------|-----------------------------------------------------------------------|
|                | المدرسة: كلية رمسيس الجديدم                                                                     |                                                                       |
|                | <ul> <li>ځلمة المرور يجب أن تخون 10 أحرف - يجب أن تحتوي على حرف خير<br/>_ 8 % 8 وفقط</li> </ul> | حرف صغير وأرقام ورموز - يجب أن يخون واحدا من الرموز الثالية + - ^ * ! |
|                | رقم الموبايل                                                                                    |                                                                       |
|                |                                                                                                 |                                                                       |
|                | البريد الإلكترونى البديل                                                                        | تأكيد البريد الإلكتروني البديل                                        |
|                |                                                                                                 |                                                                       |
|                | كلمة المرور الجديدة                                                                             | تآكيد كلمة المرور الجديدة                                             |
|                |                                                                                                 |                                                                       |
|                | النا السته بردامج برورو                                                                         | PECAPTICIAA<br>And the second                                         |
|                | إنشاء الحساب وإرسال كود التأ                                                                    | يد إلى البريد الإلكتروني البديل                                       |
| وسوف يتم ارسا  | مَال كود التفعيل على الايميل ثم ادخاله على الاي                                                 | يل الموحد . وسوف يظهر للطالب الايميل الموح                            |
| الباسورد يجب ا | الاحتفاظ بهم ضروري لاستخدامهم في عمل الا                                                        | ستمارة وايضا في المراحل الدراسية المختلفه                             |

Website: http://www.nrcschools.com E-mail: nrc@nrcschools.com

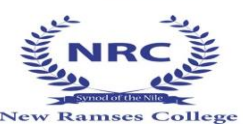

تبعد الذيب المعادية الذيبة المعادية المعادية ا المحوظة بيرجى متابعه الموقع بصفه مستمرة حيث ان الموقع عليه ضغط "

برجاء الدخول علمى الموقع المرفق لعمل استمارة المصف الثالث الاعمدادي ( ( اليكترونيا) للعام الدراسي ٢٠٢٤/٢٠٢٣.

https://moe-register.emis.gov.eg/home/registrationform

يتم الدخول لعمل الاستمارة بالايميل الموحد الذى تم عمله مع الطلاب بالمدرسة .

يجب الدخول من جهاز كمبيوتر.

14 Lotfy El Saied St. Ghamra - Cairo

مع <mark>التأكيد</mark> من صحه البيانات المسجله بالاستمارة التي لا يمكن تغييرها ( في حاله وجود اي اختلاف للبيانات برجاء التواصل مع أ ايهاب كمال مسئول شئون طلبه المدرسه تلفونيا سريعا ) و ادخال البيانات المطلوبه بمعرفه الطالب و ولي أمره وعلى مسئوليته.

وادخال صورة الطالب بالمواصفات المطلوبه وبالزى المدرسى وعليها اسم الطالب من اسفل ( طبقا للخطاب المرسل من قبل وطبقا لنفس الصورة التى تم تسليمها بالمدرسة) مع التاكد من الصورة قبل حفظها ( لن يستطيع الطالب تعديل الصورة بعد ضغطه على حفظ )حيث ان الشهاده سوف تكون بنفس الصورة.

<mark>ملحوظه هامه</mark> :

عند الضغط على كلمه <mark>اعتماد ( او حفظ) لا يمكن التعديل</mark> بعدها لذلك يجب ان يتم المراجعه على البيانات جيدا والتاكد منها ومن الصورة الخاصىه بالطالب.

بعد الانتهاء من الاستمارة واعتمادها يجب ان تطبع الاستمارة (ملونه ۳ ورقات) و يتم كتابه واستكمال باقى البيانات مثل النموذج المرفق مثل اسم الطالب الرباعى باللغه العربية و اسم ولى الامر رباعى الخ ......

فى حاله عدم توفر طابعه الوان يتم تحميل برنامج ( save as PDF ) واخذ الاستماره على فلاشة وطباعتها الوان يتم تسليم اصل الاستمارة اسبوع من تاريخه (تاريخ تسليم الاستمارة ١١ / ٢٠٢٣/١٢ ).

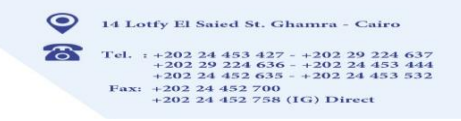

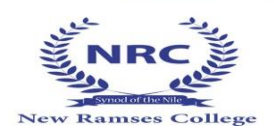

1

ثالثا: استكمال البيانات بعد طباعتها

| به "یدویا" | الوان ) ثم الكتاب | ، وذلك بعد طباعتها <mark>(</mark> | تمارة الاليكترونيا                                                                                               | تكمال باقى البيانات للاسا | يرجى اس    |
|------------|-------------------|-----------------------------------|----------------------------------------------------------------------------------------------------|---------------------------|------------|
|            | المطلوب           | الاصفر مثل هذا                    | المستطيل باللون                                                                                                  | المطلوب استكمالها داخل    | البيانات ا |
|            |                   |                                   |                                                                                                    | 3                         |            |
|            |                   | Sun W Tak                         | and a straight and a straight and a straight a straight a straight a straight a straight a straight a straight a | م<br>رقم الجلوس           |            |
|            | (                 |                                   |                                                                                                    |                           |            |

## وزارة التربية والتعليم والتعليم الفنى

## الإستمارة الإلكترونية للتقدم لإمتحان إتمام شهادة التعليم الأساسى للعام الدراسي - - - - - - - - - - - - - - - - ا

|                        |                    | (إعدادي عام)            |                          |
|------------------------|--------------------|-------------------------|--------------------------|
| ود الطالب:             |                    |                         |                          |
| سم الطالب:             |                    |                         |                          |
| لمدرسة:                | كلية رمسيس الجديده | التبعية:                | خاص لغات                 |
| لمديرية التعليمية:     | القاهرة            | الإدارة التعليمية:      | الوايلى                  |
| اريخ الميلاد:          | e Maren de         | محافظة الميلاد:         | القاهرة                  |
| لجنسية:                | مصرى               | الصف:                   | الصف الثالث              |
| لدياتة:                | مىيدى              | النوع:                  | نكر                      |
| لتليفون:               | -                  | هاتف محمول:             |                          |
| لرقم القومى:           |                    |                         |                          |
| محافظة العنوان:        | القاهرة            | قسم / مركز:             |                          |
| عنوان السكن:           |                    |                         |                          |
| اسم الوالد:            |                    | مهنته:                  |                          |
| البريد الإلكتروني:     |                    |                         |                          |
| اللغة الأجنبية الأولى: | لغة انجليزية       | اللغة الأجنبية الثانية: | لغة فرنمىية              |
| حالة القيد بالمدرسة:   | ناجح ومنقول        | التخصص:                 | عام                      |
| اسم الطالب الط         | طالب بالعربي رباعي | توقيع الطالب            | اسم الطالب بالعربي رباعي |

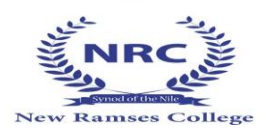

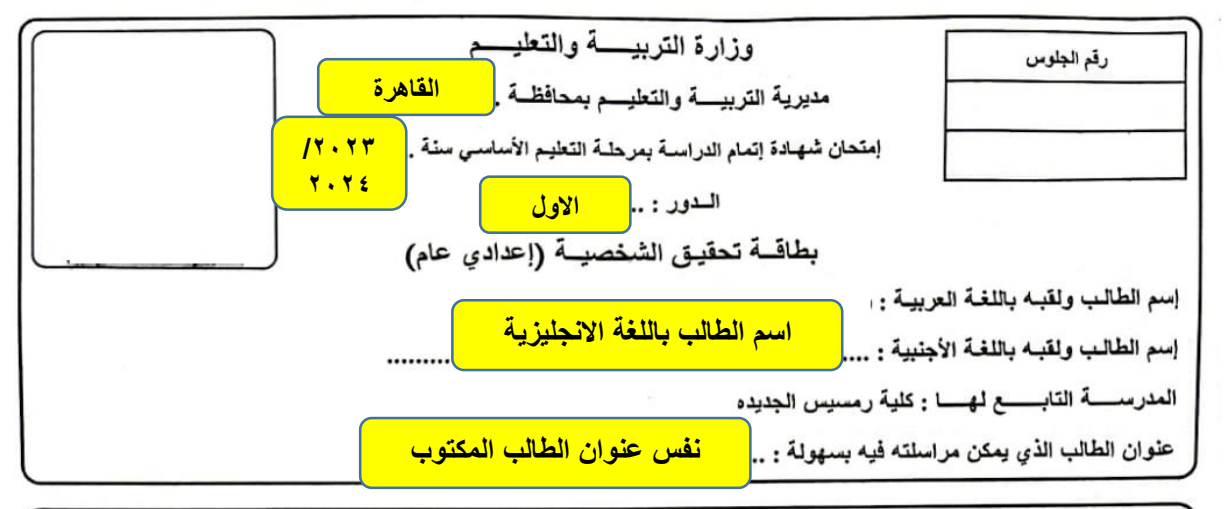

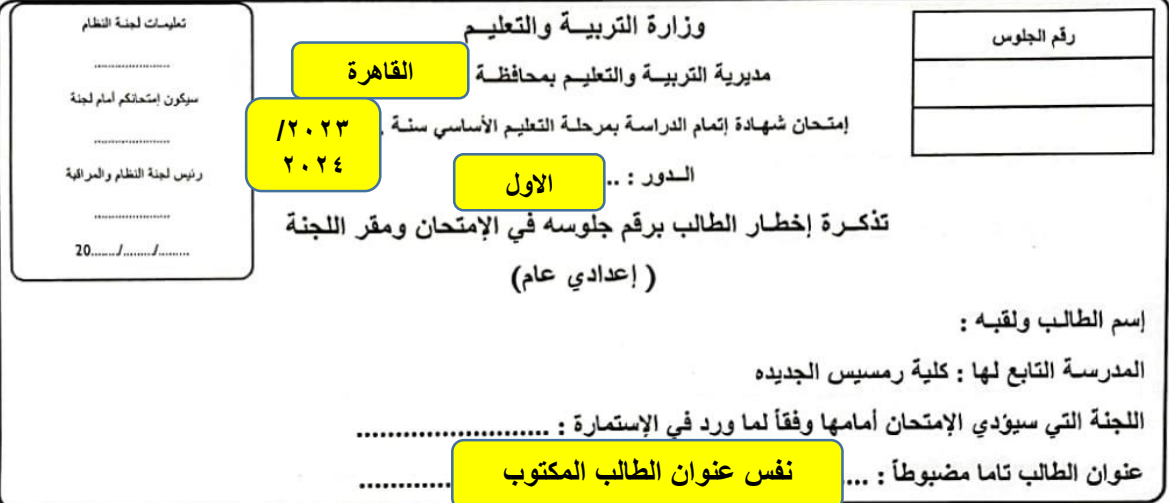

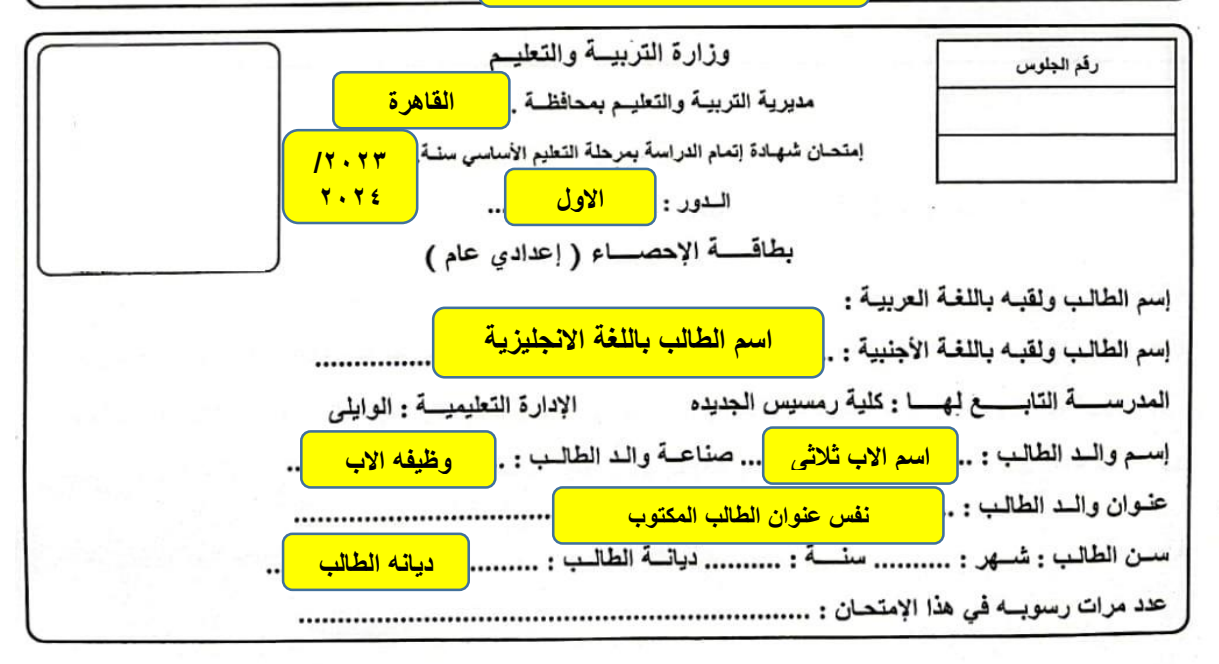

| NRC<br>NRC<br>New Ramses College                                |                                                     | 14 Lotfy El Saied St. Ghamra - Cairo<br>Tel. : +202 24 453 427 - +202 29 224 637<br>+202 29 224 636 - +202 24 453 444<br>+202 24 452 635 - +202 24 453 532<br>Fax: +202 24 452 700<br>+202 24 452 758 (IG) Direct |
|-----------------------------------------------------------------|-----------------------------------------------------|----------------------------------------------------------------------------------------------------|
|                                                                 |                                                     | •                                                                                                    |
| ä                                                               | بيانات عن الإمتحانات السابق                         |                                                                                                    |
|                                                                 | (يحررها جميع الطلبة)                                |                                                                                                    |
|                                                                 | (إعدادي عام)                                        |                                                                                                    |
|                                                                 | بتدانية من التعليم الأساسي                          | <ul> <li>ا - تاريخ إتمام الطالب للدراسة في الحلقة الإ</li> </ul>                                                                                                    |
| الجديدة / الطلاب المحولين بداية من اولى اعدادى يكتب اسم المدرسة | حلقة الإبتدانية من التعليم الأساسي                  | 2 - إسم المدرسة التي أتم فيها الدراسة في ال                                                                                                    |
|                                                                 | ، شهادة الدراسة الإعدادية فما تاريخ النجاح          | 3 - إذا كان الطالب قد سبق نجاحه في إمتحان                                                                                                    |
| المجموع                                                         | رقم الجلوس                                          | 4 - المدرسة التي تقدم منها                                                                                                    |
|                                                                 | ىب فطيه ان يبين :                                   | 5 - إذا كان الطالب سبق دخوله الإمتحان ورم                                                                                                    |
|                                                                 | رة                                                  | (أ) المدرسة التي تقدم منها آخر م                                                                                                    |
|                                                                 | رقم الجلوس                                          | (ب) تاريخ آخر مرة رسب فيها                                                                                                    |
|                                                                 |                                                     | (ج) عدد مرات الرسوب                                                                                                    |
| اعی                                                             | اسم الطالب بالعربي ربا                              | 6 - توقيع الطالب بصحة هذه البيانات                                                                                                    |
|                                                                 | ستمارة بصحة هذه البيانات                            | 7 - تدقيع مدين المدرسة أو المصدة على الأو                                                                                                    |
|                                                                 |                                                     |                                                                                                    |
|                                                                 |                                                     |                                                                                                    |
|                                                                 | إقرار                                               |                                                                                                    |
| ة أخرى هذا العام)                                               | بره بأنه لم يتقدم إلى هذه الإمتحان أمام لجنة        | (من الطالب وولى أه                                                                                                    |
| سم ولى امر الطالب ثلاثى                                         | باعی وولی امرہ السید / <mark>اس</mark>              | يقر الطالب / .                                                                                                    |
| هذا العام <mark>٢٠٢٤-٢٠٢٣</mark> أمام أية مدرسة أو              | امتحان شهادة إتمام الدراسة بمرحلة التعليم الأساسي ه | بان هذا الطالب لم يتقدم باستمارة أخرى لأداء                                                                                                    |
| . بهذا الإقرار يعتبر إمتحانه لاغياً أمام هذه                    | ية أم من الخارج (طلبة منازل) وإذا ظهر عكس ما ورد    | مديرية تعليمية اخرى سواء أمام مدرسة رسم                                                                                                    |
|                                                                 | ه متضامنين بدفع الرسوم والنفقات المستحقة .          | اللجنة أو غيرها مع مسلولية الطالب وولى أمر                                                                                                    |
| وقيع مدير المدرسة أو المصدق على الإستمارة                       | توقيع ولى الأمر                                     | توقيع الطالب                                                                                                    |
|                                                                 | اسم ولى امر الطالب ثلاثى                            | اسم الطالب بالعربى رياعى                                                                                                    |
|                                                                 |                                                     |                                                                                                    |
| مديرة الكلية                                                    | وكيله مرحله اعدادي                                  | شئون طلبة لغات                                                                                                    |
| هاله توما                                                       | شدوی سمیر                                           | ايهاب كمال                                                                                                    |
|                                                                 |                                                     |                                                                                                    |

Website: http://www.nrcschools.com E-mail: nrc@nrcschools.com